#### **Salary Encumbrance Report**

# (Homepage) Workforce Administrator > (Tile) Commitment Accounting > (Link) Encumbrances Review > Encumbrance Dtls by EmplID/Sal

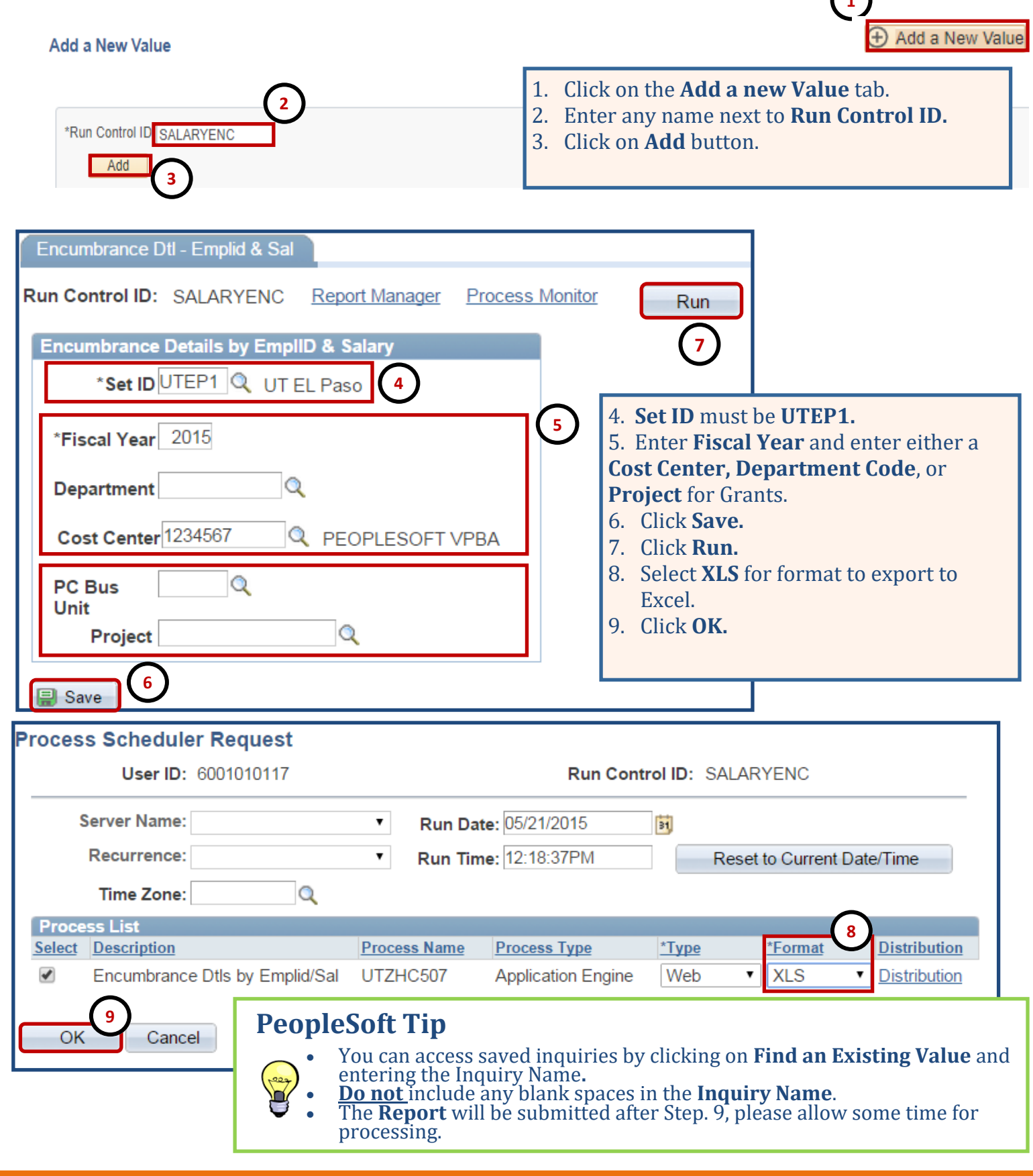

### **Salary Encumbrance Report**

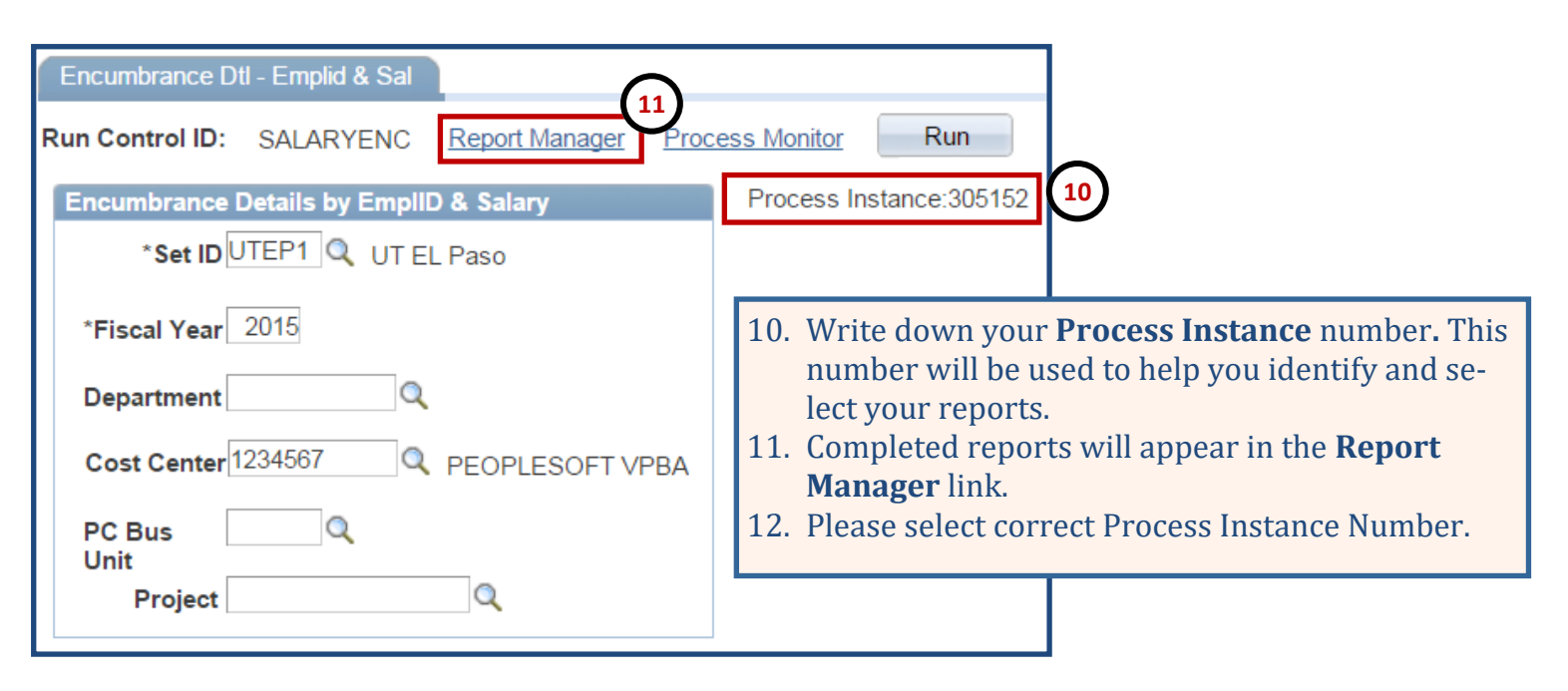

| List Explorer Administration Archives                                |                   |                                   |             |                         |                     |                  |  |  |  |  |  |
|----------------------------------------------------------------------|-------------------|-----------------------------------|-------------|-------------------------|---------------------|------------------|--|--|--|--|--|
| View Reports For                                                     |                   |                                   |             |                         |                     |                  |  |  |  |  |  |
| Folder:                                                              |                   | Instance:                         | to:         | Refresh                 |                     |                  |  |  |  |  |  |
| Na                                                                   | me:               | Created On:                       | BI L        | .ast •                  | ·                   | 1 Days 🔻         |  |  |  |  |  |
| Reports Personalize   Find   View All   🗖   🛗 First 🚺 1-5 of 5 D Las |                   |                                   |             |                         |                     |                  |  |  |  |  |  |
|                                                                      | Report            | Report Description                | Folder Name | Completion<br>Date/Time | <u>Report</u><br>ID | Process Instance |  |  |  |  |  |
|                                                                      | 1 <u>UTZHC507</u> | ENCUMBRANCE DTLS BY<br>EMPLID/SAL | General     | 05/21/15<br>12:27PM     | 174415              | 305152           |  |  |  |  |  |
| 2                                                                    | 2 <u>UTZHC507</u> | ENCUMBRANCE DTLS BY<br>EMPLID/SAL | General     | 05/21/15<br>12:00PM     | 174414              | 305151           |  |  |  |  |  |
| :                                                                    | 3 <u>UTZHC507</u> | ENCUMBRANCE DTLS BY<br>EMPLID/SAL | General     | 05/21/15<br>11:40AM     | 174413              | 305150           |  |  |  |  |  |
| 4                                                                    | 4 <u>UTZHC507</u> | ENCUMBRANCE DTLS BY<br>EMPLID/SAL | General     | 05/21/15<br>9:32AM      | 174409              | 305146           |  |  |  |  |  |
| ę                                                                    | 5 <u>BUD011</u>   | FUNDING SUMMARY REPORT            | General     | 05/20/15<br>3:40PM      | 174396              | 305137           |  |  |  |  |  |

### **PeopleSoft Tip**

- You can also access reports in the **PeopleSoft Home Page** under **My Reports.**
- The **Process Instance** should match to **Step 10** reference number.

## Salary Encumbrance Report

| Rep                                   | port                                        |                                            |                 |                                  |                                                                                                    |                              |                                                                         |                                                                  |                                                                   |                                                  |                                              |
|---------------------------------------|---------------------------------------------|--------------------------------------------|-----------------|----------------------------------|----------------------------------------------------------------------------------------------------|------------------------------|-------------------------------------------------------------------------|------------------------------------------------------------------|-------------------------------------------------------------------|--------------------------------------------------|----------------------------------------------|
| Rep<br>Nan<br>Run<br>Enc              | oort ID:<br>ne:<br>n Status:<br>cumbrance I | 174448<br>UTZHC50<br>Success<br>Dtls by Er | )7<br>mplid/Sal | Process Instand<br>Process Type: | ce:                                                                                                    | 305<br>App                   | 152<br>lication Engine                                                  | Me                                                               | ssage Log                                                         |                                                  |                                              |
| Dis                                   | stribution [                                | Details                                    |                 |                                  |                                                                                                    |                              |                                                                         |                                                                  |                                                                   |                                                  |                                              |
| Di                                    | stribution                                  | Node: P                                    | S-HTTP          | Expirat                          | tion                                                                                                    | Date                         | 06/09/2015                                                              | 5                                                                |                                                                   |                                                  |                                              |
| File<br><u>Nam</u>                    | List<br>1e                                  |                                            |                 | File Size (byte                  | es)                                                                                                    | Date                         | time Created                                                            |                                                                  |                                                                   |                                                  |                                              |
| AE<br>UTE                             | UTZHC507<br>P1_FY201                        | 7 <u>305185</u> .<br>5 <u>305185</u>       |                 | 167<br>9,244                     | 13. \                                                                                                    | You v<br>er <b>.c</b>        | will be directe<br><b>csv</b> document.                                 | d to a new                                                       | v page. Pleas                                                     | e select ar                                      | noth-                                        |
| Distribute To<br>Distribution ID Type |                                             |                                            |                 |                                  | <b>14.</b> Excel file will start downloading.<br>15. To verify <b>Posted Encumbrance</b> you need to get the <b>Daily</b> |                              |                                                                         |                                                                  |                                                                   |                                                  |                                              |
| Use                                   | r                                           |                                            |                 |                                  | Rate (Annual Rate/365). With the Daily Rate multiply Dai                                                                  |                              |                                                                         |                                                                  |                                                                   |                                                  |                                              |
|                                       |                                             |                                            | (1              | ۵<br>ا                           | Мι                                                                                                    | ly R<br>Yea<br>tion<br>altip | ate times Day<br>r (refer to Fisc<br>1 % (refer to E<br>ly Daily Rate * | y <b>s Remain</b><br>cal Year ta<br>Departmer<br><b>Days Ren</b> | ning to pay o<br>ble below) an<br>nt Budget Tab<br>naining * Allo | ut of the F<br>nd multipl<br>ble).<br>cation Per | 'iscal<br>ly <b>Alloca</b><br><b>centage</b> |
|                                       | В                                           | D                                          | J               | L                                |                                                                                                    | Μ                            | Ν                                                                       | 0                                                                | Р                                                                 | Q                                                | R                                            |
| 1 2                                   | Company: EP                                 | 1 GL Busine                                | ess Unit: UTEF  | P1 Fiscal Year: 2015             | Proje                                                                                                    | ct: UT                       | ESP Project: 226150                                                     | 0816A                                                            |                                                                   |                                                  |                                              |
| 3                                     | ID                                          | Position                                   | Cost Center     | Acct Descr                       | G                                                                                                    | iroup                        | Annual<br>Encumbered                                                    | Posted<br>Actual                                                 | Posted<br>Encumbered                                              | Annual Rate                                      | Monthly Rat                                  |
| 4                                     | 6001001234                                  | 10020480                                   | 1234567         | SW Faculty                       | N                                                                                                    | ION                          | 0                                                                       | 0                                                                |                                                                   | 0 70000                                          | 5833.33                                      |
| 5                                     | 6001001234                                  | 10020480                                   | 1234567         | SW Faculty                       | F                                                                                                    | 9M                           | 3111.12                                                                 | 3111.12                                                          |                                                                   | 0 70000                                          | 5833.33                                      |
| 6                                     | 6001001234                                  | 10020480                                   | 1234567         | Prem Share Active Su             | uppl F                                                                                                    | 9M                           | 0                                                                       | 0                                                                |                                                                   | 0 70000                                          | 5833.33                                      |
| 7                                     | 6001001237                                  | 10020480                                   | 1234567         | Prem Share Active Su             | uppl N                                                                                                    | ION                          | 0                                                                       | 0                                                                |                                                                   | 0 70000                                          | 5833.33                                      |
| 8                                     | 6001001237                                  | 10018987                                   | 1234567         | SW Admin Prof                    | N                                                                                                    | ION                          | 5037.42                                                                 | 2005.08                                                          | 3032.34                                                           | 4 120305                                         | 10025.42                                     |
| 9                                     | 6001001237                                  | 10018987                                   | 1234567         | SW Admin Prot                    | N                                                                                                    | /ON                          | 986.11                                                                  | 0                                                                | 986.1                                                             | 1 120305                                         | 10025.42                                     |
| 10                                    | 6001001240                                  | 10018987                                   | 1234567         | SW Admin Prot                    | N                                                                                                    | NON                          | 12030.5                                                                 | 0                                                                | 12030.                                                            | 5 120305                                         | 10025.42                                     |
| 11                                    | 6001001240                                  | 10018987                                   | 1234567         | SW Admin Prof                    | N                                                                                                    | NON                          | 12030.5                                                                 | 0                                                                | 12030.                                                            | 5 120305                                         | 10025.42                                     |
| 12                                    | 6001001240                                  | 10018987                                   | 1234567         | SW Admin Prof                    | N                                                                                                    |                              | 12030.5                                                                 | 0                                                                | 12030.                                                            | 5 120305                                         | 10025.42                                     |
| 13                                    | 6001001243                                  | 10018987                                   | 1234567         | Svv Admin Prof                   | N                                                                                                    |                              | 12030.5                                                                 | 0                                                                | 12030.                                                            | 5 120305                                         | 10025.42                                     |
| 14                                    | 6001001243                                  | 10018987                                   | 1234567         | Longevity Pay                    | N<br>Include                                                                                                    |                              | 40.2                                                                    | 16                                                               | 24.                                                               | 2 U                                              | 10025 42                                     |
|                                       |                                             |                                            |                 |                                  |                                                                                                    |                              |                                                                         |                                                                  |                                                                   |                                                  |                                              |

| Fiscal Year |                      |                |               |       |                      |                |               |  |  |
|-------------|----------------------|----------------|---------------|-------|----------------------|----------------|---------------|--|--|
| Month       | <b>Fiscal Period</b> | Days Remaining | Days in Month | Month | <b>Fiscal Period</b> | Days Remaining | Days in Month |  |  |
| 01          | September            | 365            | 30            | 07    | March                | 183            | 31            |  |  |
| 02          | October              | 334            | 31            | 08    | April                | 153            | 30            |  |  |
| 03          | November             | 304            | 30            | 09    | May                  | 122            | 31            |  |  |
| 04          | December             | 273            | 31            | 10    | June                 | 92             | 30            |  |  |
| 05          | January              | 242            | 31            | 11    | July                 | 61             | 31            |  |  |
| 06          | February             | 214            | 28            | 12    | August               | 30             | 31            |  |  |